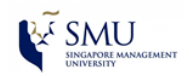

## Steps for Configuring Rules using Outlook Web Access (OWA)

### Step 1: Open browser enter URL https://live.smu.edu.sg and enter your SMU credentials

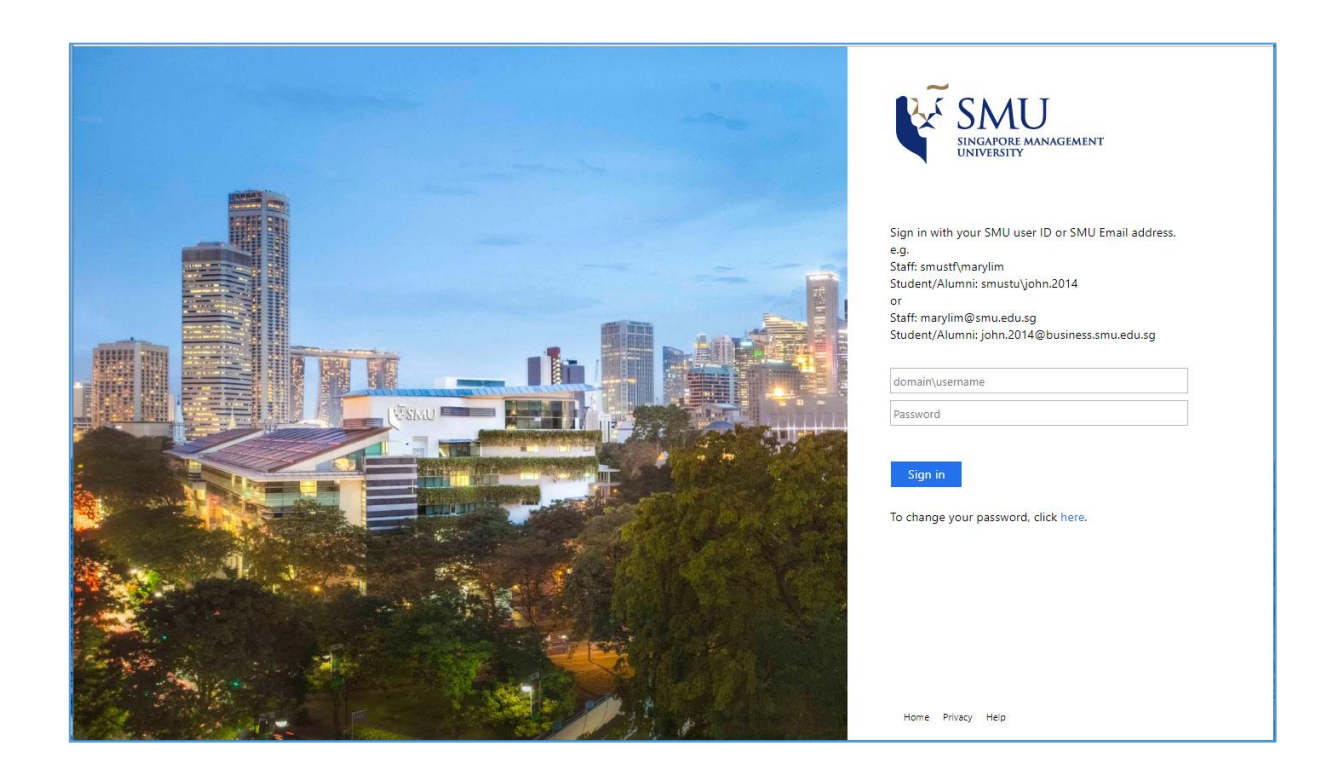

Step 2: Click on "Outlook" icon

|                                             | Office 365       |         |          | ,O Search |       |            |         |            |       |      | ¢                 | ø | ? |
|---------------------------------------------|------------------|---------|----------|-----------|-------|------------|---------|------------|-------|------|-------------------|---|---|
|                                             | Good afte        | rnoon   |          |           |       |            |         |            |       |      | Install Office $$ |   |   |
|                                             | +                |         |          | w         | ×     | -          | N       | 5          | цji   | S    | $\rightarrow$     |   |   |
|                                             | Start new $\vee$ | Outlook | OneDrive | Word      | Excel | PowerPoint | OneNote | SharePoint | Teams | Sway | All apps          |   |   |
| <b>Recent</b> Pinned Shared with me Discove |                  |         |          | scover    |       |            |         |            |       | ŢU   | Ipload and open   |   |   |

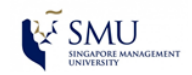

Step 3: Click on settings icon (top right hand corner) and select "View all Outlook settings"

|        | Outlook       | Ø. Search                                         | ◎ ? = Q                      |
|--------|---------------|---------------------------------------------------|------------------------------|
| =      | + New message |                                                   | Settings ×                   |
| ~      | Favorites     | Junk E-Mail * Filter -                            | P Search Outlook settings    |
| 0      | Junk E-Mail   | neros in Junic Ernan war de Geleteu anter 50 Gays | Theme                        |
| ۵      | Inbox         |                                                   | Office                       |
|        | Add favorite  |                                                   |                              |
| $\sim$ | Folders       |                                                   |                              |
| ۵      | Inbox         | (era                                              | View all                     |
| 0      | Junk E-Mail   |                                                   | Dark mode 💿 💿                |
| 0      | Drafts        | This folder is empty                              | Focused Inbox                |
| $\geq$ | Sent Items    |                                                   | Desktop notifications        |
| 8      | Deleted items |                                                   | Display density 💿 💷          |
| 1      | Archive       |                                                   | View all Outlook settings 57 |
| 123    | 🖽 🖉 🖾         |                                                   |                              |

# Step 4: Click on "Mail" > "Rules > "Add new rule"

| Settings            | Layout                                        | Rules ×                                                                            |  |  |  |  |
|---------------------|-----------------------------------------------|------------------------------------------------------------------------------------|--|--|--|--|
| ✓ Search settings   | Compose and reply                             | You can create rules that tell Outlook how to handle incoming email messages. Y    |  |  |  |  |
| ्रिं General        | Attachments                                   | choose both the conditions that trigger a rule and the actions the rule will take. |  |  |  |  |
| Mail                | Rules                                         | ,                                                                                  |  |  |  |  |
| Calendar            | Sweep                                         | + Add new rule                                                                     |  |  |  |  |
|                     | Junk email You haven't created any rules yet. |                                                                                    |  |  |  |  |
| view quick settings | Customize actions                             |                                                                                    |  |  |  |  |
|                     | Sync email                                    |                                                                                    |  |  |  |  |
|                     | Message handling                              |                                                                                    |  |  |  |  |
|                     | Forwarding                                    |                                                                                    |  |  |  |  |
|                     | Automatic replies                             |                                                                                    |  |  |  |  |
|                     | Retention policies                            |                                                                                    |  |  |  |  |
|                     | S/MIME                                        |                                                                                    |  |  |  |  |
|                     |                                               |                                                                                    |  |  |  |  |
|                     |                                               |                                                                                    |  |  |  |  |

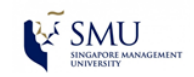

#### Manage Email Messages by Using Rules

Step 5: Create your filter using the rules wizard and click "Save"

E.g. Filter emails from abc@smu.edu.sg to 'ABC related' folder by checking the subject with an exception

| Settings                                                   | Layout                                                            | Rules Save Discard X                                                                                  |  |  |  |  |
|------------------------------------------------------------|-------------------------------------------------------------------|----------------------------------------------------------------------------------------------------|--|--|--|--|
| Search settings                                            | Compose and reply                                                 |                                                                                                    |  |  |  |  |
| ැරි General                                                | Attachments                                                       | Filter emails from abc@smu.edu.sg                                                                     |  |  |  |  |
| Mail                                                       | Rules                                                             | Add a condition                                                                                       |  |  |  |  |
| ش Calendar<br>ج <sup>م</sup> People<br>View quick settings | Junk email<br>Customize actions                                   | From $\checkmark$ abc@smu.edu.sg $\times$<br>Add another condition                                    |  |  |  |  |
|                                                            | Sync email<br>Message handling                                    | Add an action                                                                                         |  |  |  |  |
|                                                            | Forwarding<br>Automatic replies<br>Retention policies             | Move to     Image: Search for a folder       Add another action     Image: Search for a folder        |  |  |  |  |
|                                                            |                                                                   | Add an exception New folder                                                                           |  |  |  |  |
|                                                            | S/MIME                                                            | Stop processing more rules                                                                            |  |  |  |  |
|                                                            | Groups                                                            | Run rule now                                                                                          |  |  |  |  |
| Settings                                                   | Layout<br>Compose and reply<br>Attachments                        | Rules Save Discard X                                                                                  |  |  |  |  |
| 🔅 General                                                  | Rules                                                             | riter emails from abc@sinu.euu.sg                                                                     |  |  |  |  |
| 🖾 Mail                                                     | Sweep                                                             | Add a condition                                                                                       |  |  |  |  |
| Calendar                                                   | Junk email                                                        | From V abc@smu.edu.sg X                                                                               |  |  |  |  |
| g <sup>R</sup> People<br>View quick settings               | Customize actions                                                 | Add another condition                                                                                 |  |  |  |  |
|                                                            | Sync email<br>Message handling<br>Forwarding<br>Automatic replies | <ul> <li>Add an action</li> <li>Move to </li> <li>ABC related </li> <li>Add another action</li> </ul> |  |  |  |  |
|                                                            | Retention policies<br>S/MIME<br>Groups                            | Add an exception (optional)       Importance       Add another exception                              |  |  |  |  |
|                                                            |                                                                   | Stop processing more rules ①                                                                          |  |  |  |  |

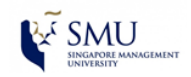

## Steps for Removing Rules using Outlook Web Access (OWA)

Step 1: Click on settings icon (top right hand corner) and select "View all Outlook settings"

|   | Outlook       | ,⊅ Search                                                          | ◎ ? = 0 (AB)                 |
|---|---------------|--------------------------------------------------------------------|------------------------------|
|   | + New message |                                                                    | Settings ×                   |
| × | Favorites     | Junk E-Mail * Filter ~                                             | Search Outlook settings      |
| 0 | Junk E-Mail   | La serve el torde que el a remos a transference deserve a una mere | Theme                        |
| 0 | Inbox         |                                                                    | Office                       |
|   | Add favorite  |                                                                    |                              |
| ~ | Folders       | 60.0                                                               |                              |
| ۵ | Inbox         | 64                                                                 | View all                     |
| 0 | Junk E-Mail   |                                                                    | Dark mode 💿                  |
| 0 | Drafts        | This folder is empty                                               | Focused Inbox 🛈              |
| A | Sent Items    |                                                                    | Desktop notifications        |
| 8 | Deleted items |                                                                    | Display density 💿 💷          |
| T | Archive       |                                                                    | View all Outlook settings Ei |
|   | □             |                                                                    |                              |

### Step 2: Click on "Mail" > "Rules Option 1: Disable rule Option 2: Click on the delete button. Click "Ok" to confirm.

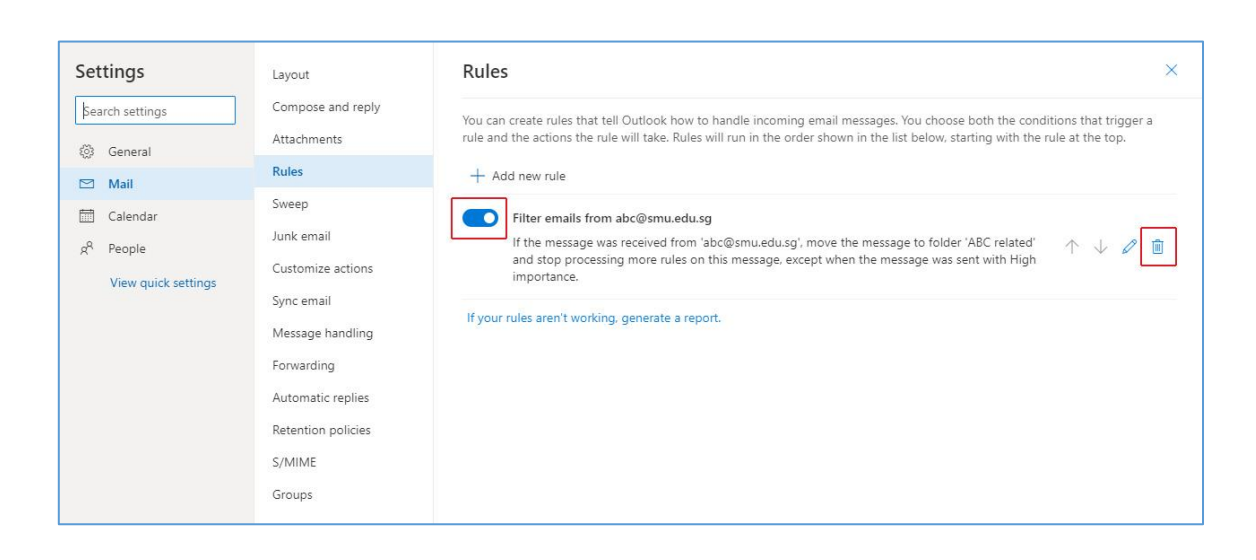